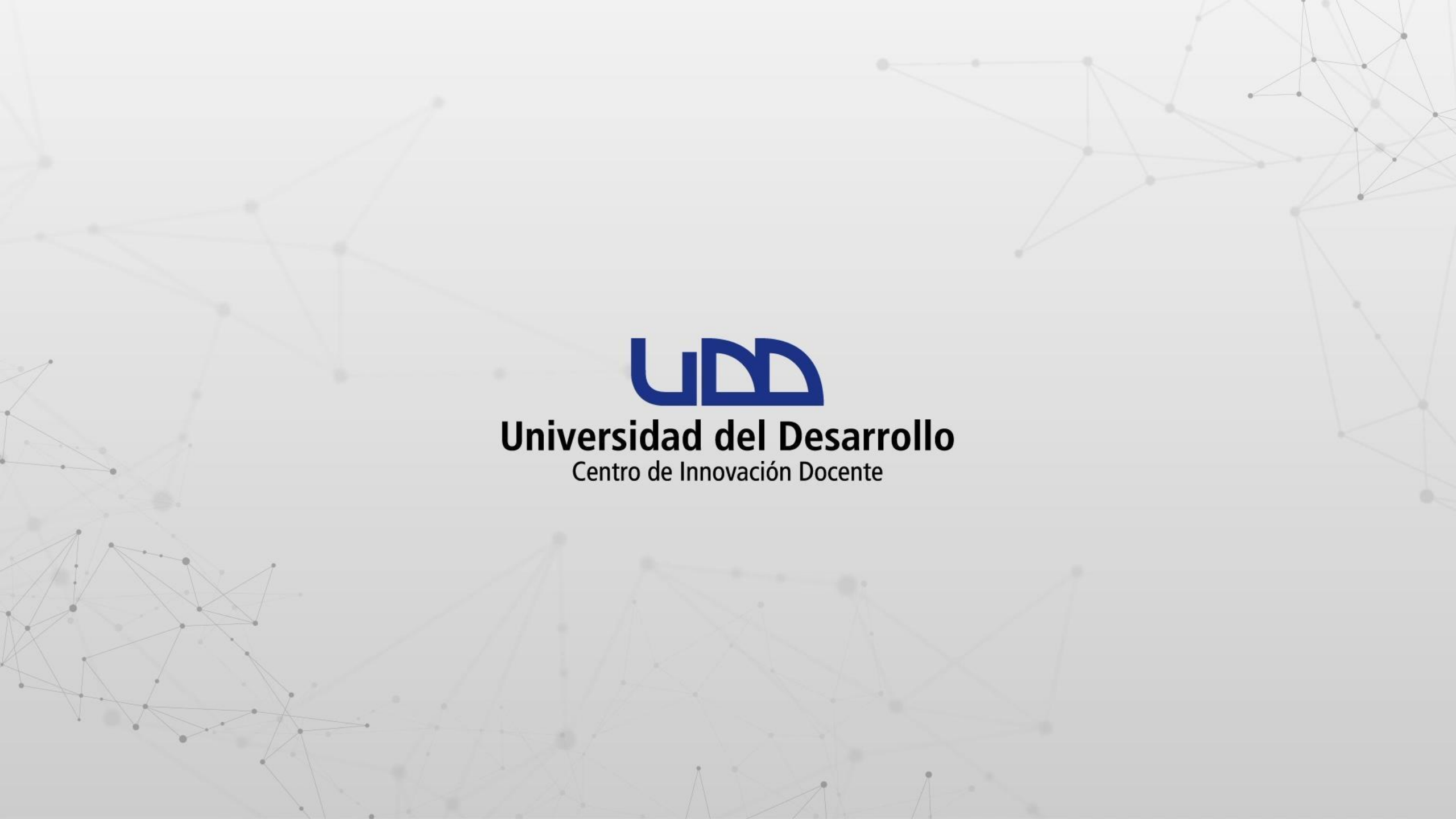

# ¿CÓMO TRANSFORMAR ENLACES DE GOOGLE DRIVE EN ONEDRIVE PARA INCORPORARLOS EN LOS MÓDULOS DE TUS CURSOS?

# **PASO 1:**

# Identifica los enlaces allo que apuntan a Google Drive. Para ello, debes hacer clic en 👔 y a continuación seleccionar Editar.

| Página de In | icio   |                             | Colapsar Todo Ver progreso + Módulo |
|--------------|--------|-----------------------------|-------------------------------------|
| Anuncios     | ø      |                             |                                     |
| Módulos      | - 1    |                             |                                     |
| Edpuzzle     | - 1    | - SEMANA 1                  |                                     |
| Colaboracio  | nes    |                             |                                     |
| Tareas       | - 1    | 13 de abr   50 pts          |                                     |
| Evaluacione  | s ø    | 🗄 🔗 ACTIVIDAD SEMANA 1.docx | Ø [                                 |
| Páginas      | ø      |                             |                                     |
| Personas     | ø      |                             | No. Editar                          |
| Archivos     | ø      |                             | tii Eliminar<br>↑ Mayora            |
| Calificacion | es ø   |                             | ↓ Nover a                           |
| Rúbricas     | ø      |                             |                                     |
| Foros de dis | cusión |                             |                                     |
| BigBlueButt  | on Ø   |                             |                                     |

#### **PASO 2:**

Si la dirección del campo URL comienza por <u>https://google-drive-lti...</u> significa que el archivo se encuentra en Google Drive. Debes actualizarlo para que sea un enlace de OneDrive. Para continuar haz clic en Cancelar.

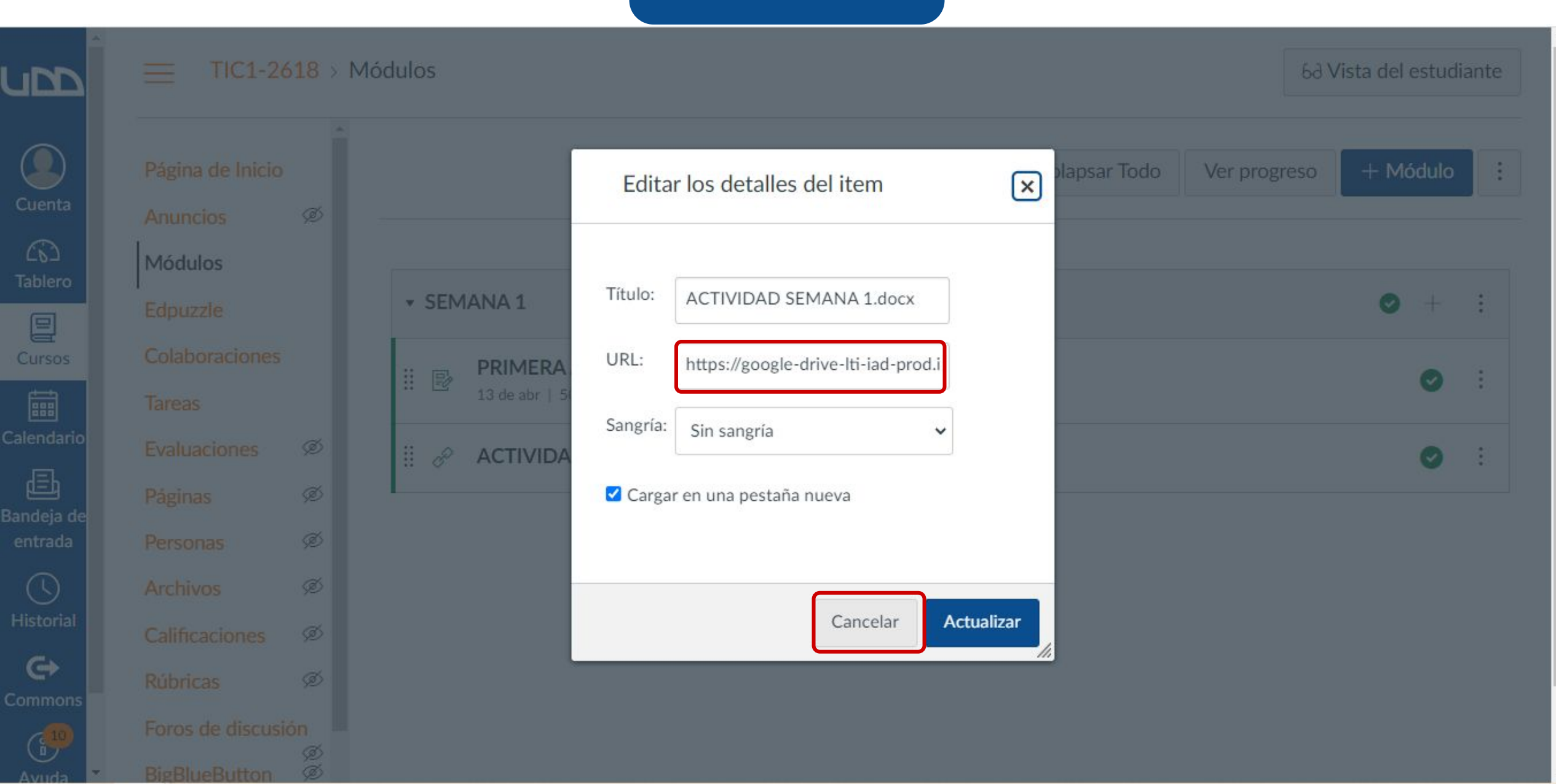

#### **PASO 3:**

Te recomendamos eliminar el enlace del archivo que apunta a Google Drive. Haz clic en i y a continuación, selecciona Eliminar.

| TIC1-2618 > Módulos          |         |              | ¿Está seguro de que desea eliminar este item del módulo? |          | 6d Vista del estudia |              |                  | dian  |
|------------------------------|---------|--------------|----------------------------------------------------------|----------|----------------------|--------------|------------------|-------|
| Página de Inicio<br>Anuncios | ø       | 2            | Aceptar                                                  | Cancelar | Colapsar Todo        | Ver progreso | + Módulo         |       |
| Módulos<br>Edpuzzle          |         | • SEMANA 1   |                                                          |          |                      |              | •                |       |
| Tareas                       | ~       | II B PRIMERA | ACTIVIDAD                                                |          |                      |              | 0                |       |
| Evaluaciones<br>Páginas      | ø       |              | AD SEMANA 1.docx                                         |          |                      |              | 0                | ſ     |
| Personas                     | ø       |              |                                                          |          |                      |              | S Editar         |       |
| Archivos                     | ø       |              |                                                          |          |                      | (            | ी Eliminar       |       |
| Rúbricas                     | ø       |              |                                                          |          |                      |              | Mover a Aumentar | r san |
| Foros de discusi             | ón<br>Ø |              |                                                          |          |                      |              |                  | Jan   |
| BigBlueButton                | ø       |              |                                                          |          |                      |              |                  |       |
| Compotencias                 | ~<br>ø  |              |                                                          |          |                      |              |                  |       |

#### **PASO 4:**

Enlazar nuevamente el archivo que debe apuntar a OneDrive. Haz clic en el símbolo + del módulo correspondiente y selecciona Herramienta Externa. Del listado, escoge Office 365.

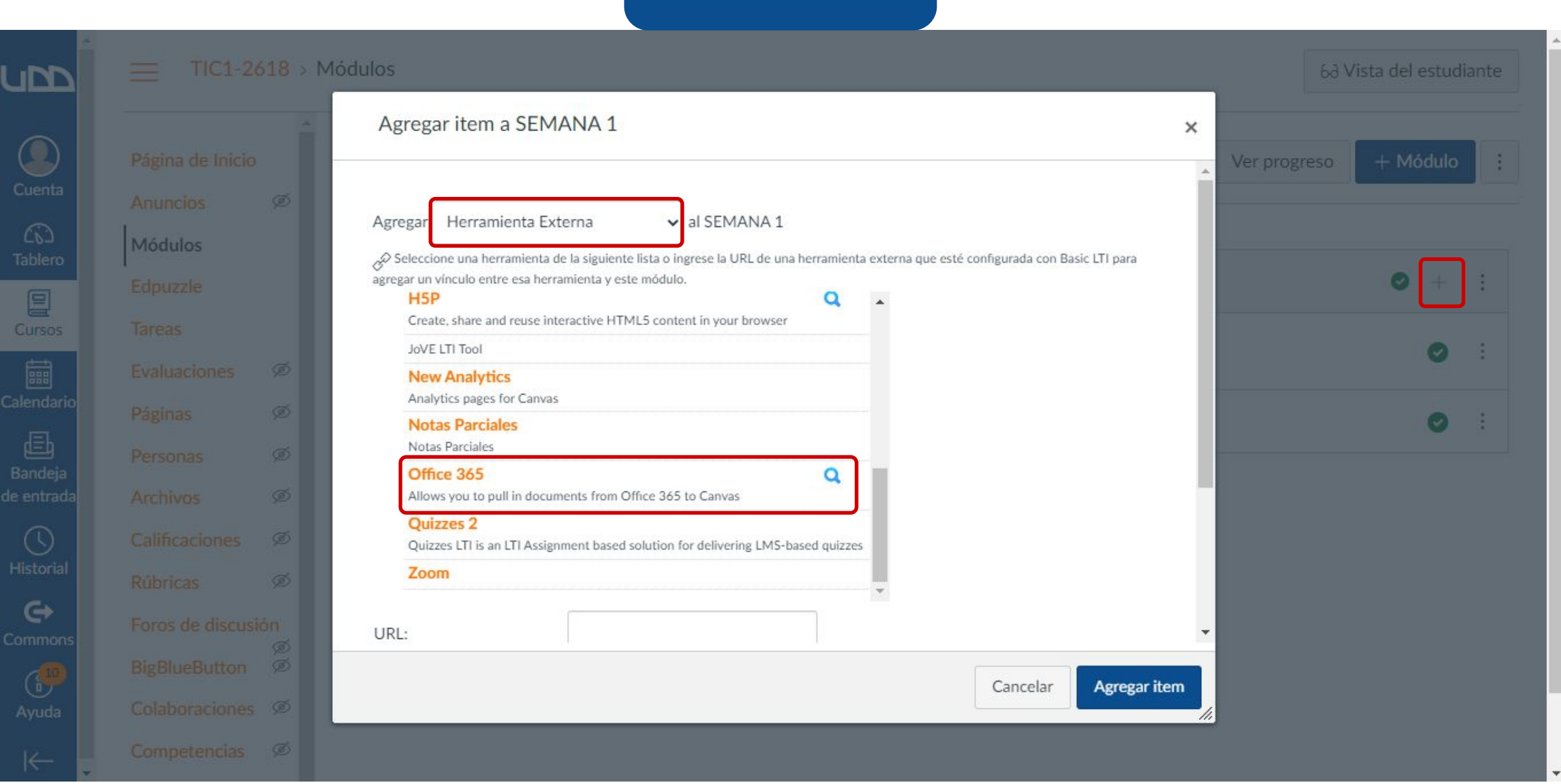

#### **PASO 5:**

Se mostrará tu unidad de OneDrive en una ventana. Debes seleccionar el archivo que deseas compartir y hacer clic en el botón Adjuntar archivo.

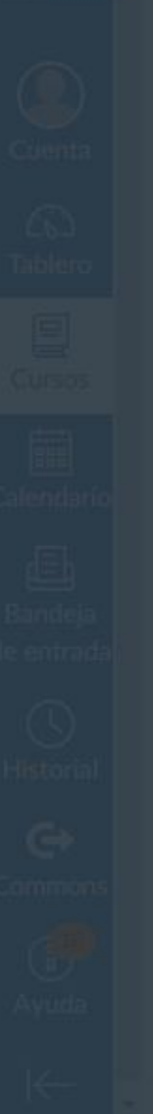

| Recurso de vínculo de una herramienta exterr | ×          |                    |     |  |
|----------------------------------------------|------------|--------------------|-----|--|
| CheDrive OneDrive                            |            |                    |     |  |
| ✓ Search                                     |            |                    |     |  |
| Files                                        |            |                    | - 8 |  |
| Nombre                                       | Modificado | Tamaño del archivo | - 8 |  |
| Canvas                                       | 3 days ago |                    | - 8 |  |
| SEMESTRE 1                                   | 3 days ago |                    | - 8 |  |
| SEMESTRE 2                                   | 3 days ago |                    | - 8 |  |
| ACTIVIDAD SEMANA 1.docx                      | 3 days ago | 12.0KB             | - 8 |  |
| C 🛋 ACTIVIDAD SEMANA 2.docx                  | 3 days ago | 13.4KB             | - 8 |  |
| ACTVIDADES SEMANA 1.xlsx                     | 3 days ago | 8.9KB              | - 8 |  |
| 🗆 🔨 PRESENTACIÓN SEMANA 2.pptx               | 3 days ago | 674.0KB            |     |  |
| П 🗊 ТЕКАЛ СЕКАЛКІЛ Э                         | 2 days ago | Adjuntar archivo   |     |  |

#### **PASO 6:**

Te recomendamos seleccionar la opción de Cargar en una pestaña nueva. A continuación, haz clic en Agregar item.

|    |          | DTO 3 MO | dulos                                   |                                                       |                    |             | 5ð Vista del estudiante |
|----|----------|----------|-----------------------------------------|-------------------------------------------------------|--------------------|-------------|-------------------------|
|    |          | *        | Agregar item a SEM                      | IANA 1                                                |                    | ×           |                         |
|    |          |          | New Analytics                           | c                                                     |                    | Ver progres | o + Módulo              |
|    | Anuncios | Ś        | Notas Parciales                         | 3                                                     |                    |             |                         |
| ,  | Módulos  |          | Office 365                              | Q                                                     |                    |             |                         |
|    |          |          | Allows you to pull in docu<br>Quizzes 2 | ments from Office 365 to Canvas                       |                    |             | • + :                   |
|    |          | ø        | Quizzes LTI is an LTI Assig             | nment based solution for delivering LMS-based quizzes |                    |             | •                       |
| io |          | ø        | 1101 -                                  | https://office365-iad-prod instru/                    |                    |             | 0 :                     |
|    |          | ø        | UNL.                                    |                                                       |                    |             |                         |
| fa |          | ø        | Nombre de la página:                    | ACTIVIDAD SEMAI                                       |                    |             |                         |
|    |          | Ø        | ✓ Cargar en una pestaña                 | nueva                                                 |                    |             |                         |
|    |          | ø        | Colocación de sangría:                  | No colocar sangría 🗸                                  |                    |             |                         |
| IS |          | ón<br>Ø  |                                         |                                                       |                    | ×           |                         |
|    |          | Ø        |                                         |                                                       | Cancelar Agregar i | tem         |                         |
|    |          | @        |                                         |                                                       |                    |             |                         |

#### **PASO 7:**

#### Recuerda hacer clic en el icono 💿 para publicar el enlace.

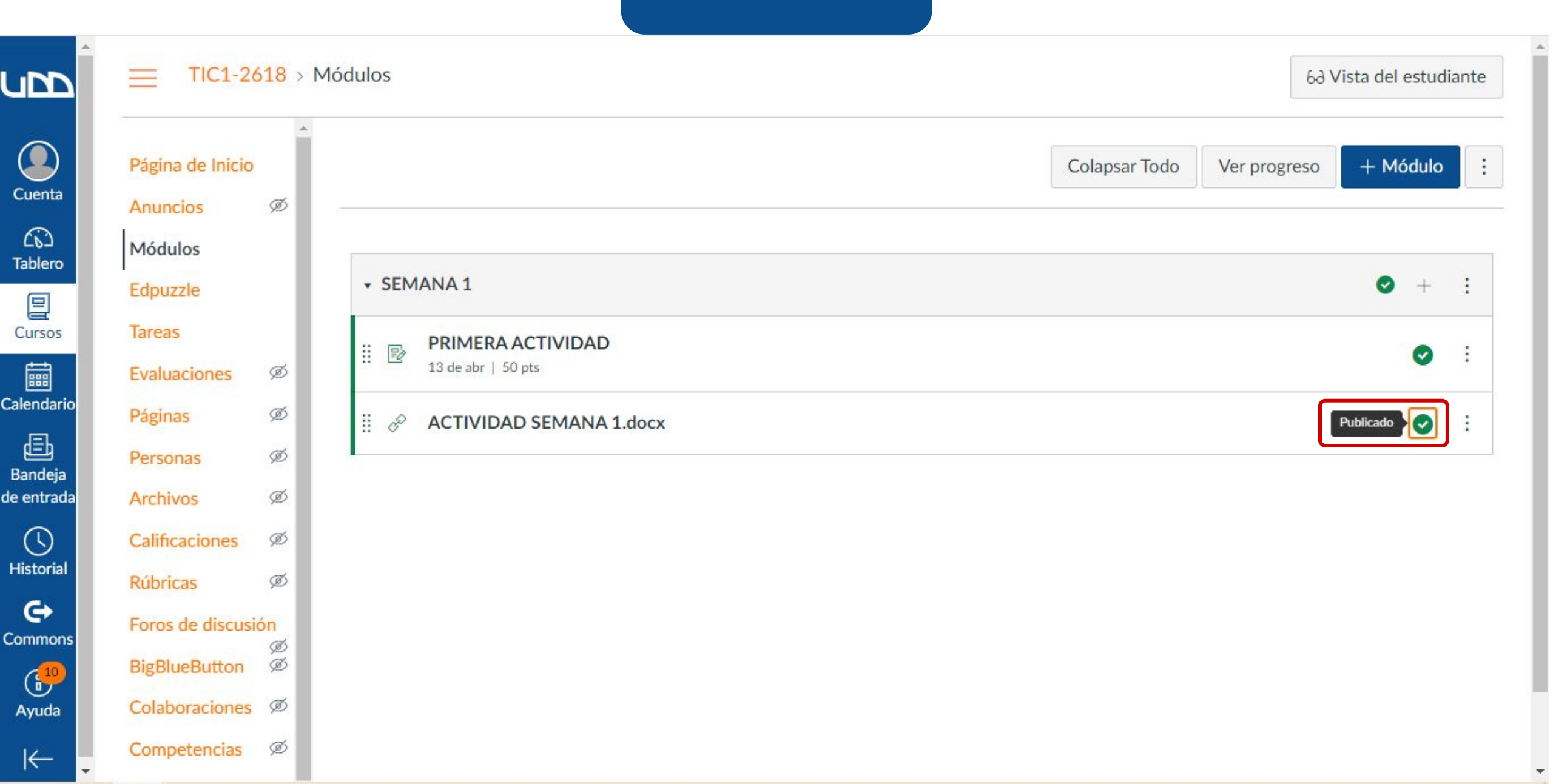

# Universidad del Desarrollo

Centro de Innovación Docente

Para más tutoriales, visita: auladigital.udd.cl

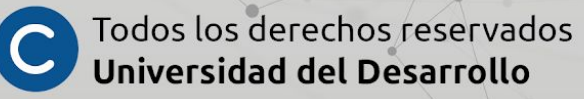